## OUTBOUND DPS STEP BY-STEP WALKTHROUGH

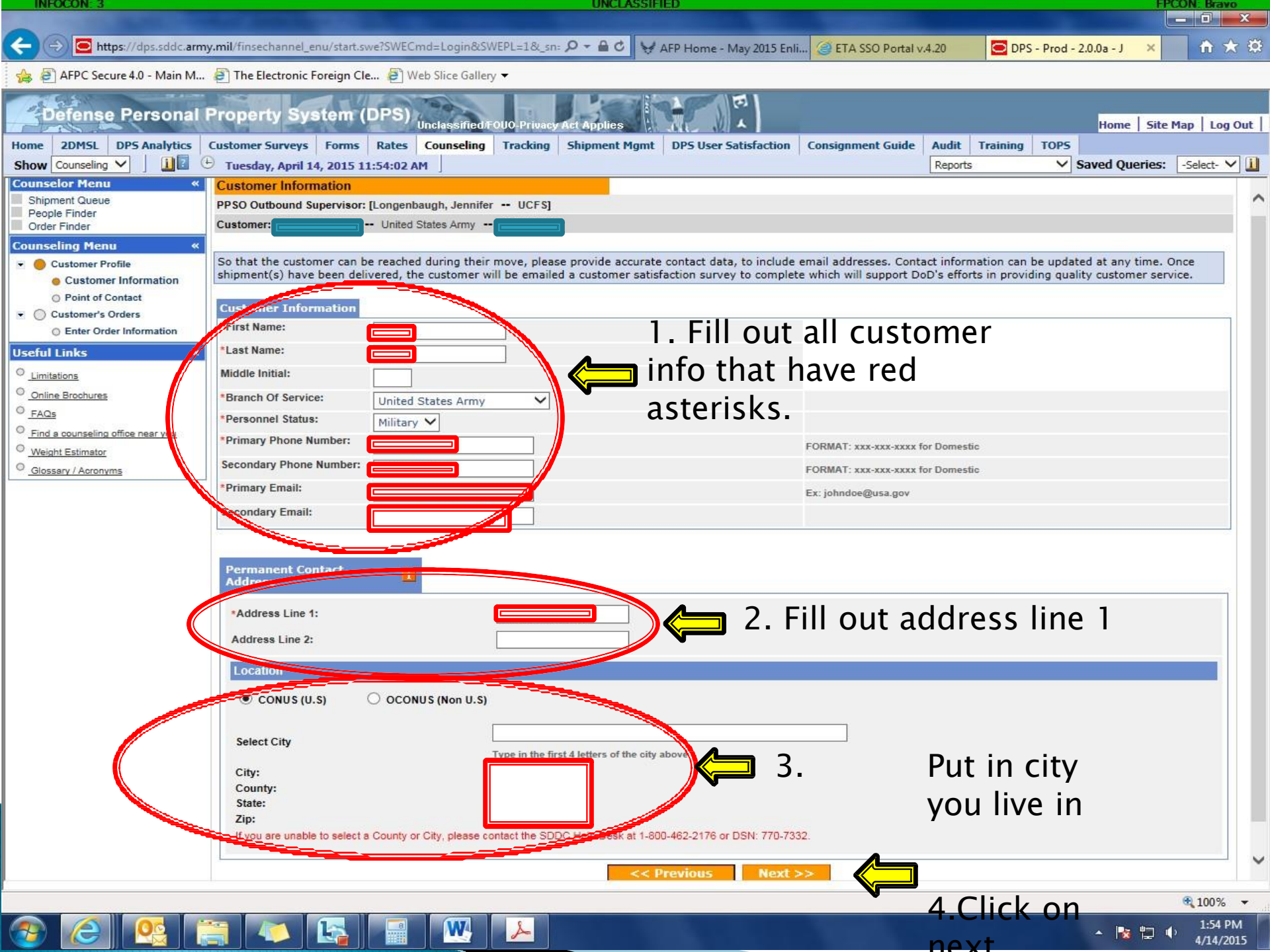

| 遵 https://dps.sddc.army.mil/ - S                                                                                 | hipm | ents - Internet Explorer p                                                                                                    | rovided by USAF           |                   |              |              |  |  |  |
|----------------------------------------------------------------------------------------------------|------|----------------------------------------------------------------------------------------------------|---------------------------|-------------------|--------------|--------------|--|--|--|
| Counselor Menu                                                                                                   | «    | Point of Contact                                                                                                    |                           |                   |              |              |  |  |  |
| Shipment Queue<br>People Finder<br>Order Finder                                                                  |      | PPSO Outbound Super                                                                                                    | visor: [Hovde, John QNFL] |                   |              |              |  |  |  |
|                                                                                                    |      | Customer: [123, ABC United States Air Force 000110000]                                                                                                    |                           |                   |              |              |  |  |  |
| Counseling Menu                                                                                                  | *    |                                                                                                    |                           |                   |              |              |  |  |  |
| Customer Profile     Customer Information     Point of Contact     Customer's Orders     Enter Order Information |      | Please identify at least one personal contact who will know how to reach the customer at origin, while in-transit, or at the new destination and would be willing to accept inquiries from the TSP (Moving Company) if needed. You may also use this area to designate an individual to make decisions on the customers behalf (Power of Attorney /Letter of Authorization).<br>Please click on the <b>Add Contact</b> button to add additional contacts to your profile. |                           |                   |              |              |  |  |  |
|                                                                                                    |      | Action                                                                                                    | Name                      | Phone             | Email        | Relationship |  |  |  |
|                                                                                                    |      | 1 🖌 🔁                                                                                                    | Tim Helper                | 000-000-0000      | tim@tim.com  | POA          |  |  |  |
|                                                                                                    |      | Add Contact                                                                                                    | ⇐━━1.                     | < < Previous Next | ≫ <b>2</b> . |              |  |  |  |

- Add contact info for the person you want to be the POA or releasing/ receiving agent for your items.
- 2. Click next

DO NOT CREATE NEW SHIPMENT ON OLD ORDERS

| INFOCON: 3                                                                                                    | UNCLASSIFIED                                                                                                    | FPCON: Bravo                    |  |  |  |  |  |  |  |
|----------------------------------------------------------------------------------------------------|----------------------------------------------------------------------------------------------------|---------------------------------|--|--|--|--|--|--|--|
|                                                                                                    |                                                                                                    |                                 |  |  |  |  |  |  |  |
| 🗲 🕞 🖸 https://dps.sddc.arm                                                                                                    | mil/finsechannel_enu/start.swe?SWECmd=Login&SWEPL=1&_sn: 🔎 🗣 🔒 🖒 😽 AFP Home - May 2015 Enli 🦪 ETA SSO Portal v.4.20                                                | DPS - Prod - 2.0.0a - J 🗙 🏦 🛧 🛱 |  |  |  |  |  |  |  |
| 👍 🗐 AFPC Secure 4.0 - Main M                                                                                                    | The Electronic Foreign Cle                                                                                                    |                                 |  |  |  |  |  |  |  |
| Defense Personal                                                                                                    | Property System (DPS)                                                                                                    | Home   Site Map   Log Out       |  |  |  |  |  |  |  |
| Show Counseling ✓ ] ∐                                                                                                    | Tuesday, April 14, 2015 11:55:47 AM         Tracking         Supprime Prime         DP3 0Set Satisfaction         Consignment Guide         Audit         Training | Saved Queries: -Select- V       |  |  |  |  |  |  |  |
| Counselor Menu «<br>Shipment Queue<br>People Finder<br>Order Finder<br>Counseling Menu «<br>Customer Profile<br>Customer Information<br>Point of Contact<br>Customer's Orders<br>Enter Order Information                                                                                                    | Rank & Hard Copy Orders PPSO Outbound Supervisor: [Longenbaugh, Jennifer UCFS] Customer: [second United States Army                                                |                                 |  |  |  |  |  |  |  |
|                                                                                                    | Please indicate the applicable rank & orders information as stated on the customers travel orders.                                                                 |                                 |  |  |  |  |  |  |  |
|                                                                                                    | Rank/Pay Grade:      If your orders specific weight allowance, enter it here:      2                                                                               | SG / E-8 🗸                      |  |  |  |  |  |  |  |
| Order [103-01]         ≪           ▼         ● Orders Details                                                                                                    | * Do you have Hard Copy Orders? 3. Yes O No                                                                                                    |                                 |  |  |  |  |  |  |  |
| Rank & Hard Copy Orders     Order Information     Duty Stations     Orders Selection     Tour Information     Additional Information     Counselor Questions     Summary     Shipment     Create New Shipment     Current Shipments     1.HUG                                                                             | << Previous Next >>                                                                                                    |                                 |  |  |  |  |  |  |  |
|                                                                                                    | <ol> <li>Select your rank/pay grade</li> <li>Unless specific number is stated on orders leave</li> </ol>                                                           | e weight blank                  |  |  |  |  |  |  |  |
| Entitlements «                                                                                                    |                                                                                                    |                                 |  |  |  |  |  |  |  |
| PCS:         14000 lbs.           Remaining PCS:10010 lbs.         UB:           1375 lbs.         Remaining UB:           Remaining UB:         1375 lbs.           Useful Links         «           O         Limitations           O         Online Brochures           FAQs         Find a counseling office near you | 3. Select "yes"                                                                                                    |                                 |  |  |  |  |  |  |  |
| <u>Weight Estimator</u> <u>Glossary / Acronyms</u>                                                                                                    |                                                                                                    |                                 |  |  |  |  |  |  |  |
|                                                                                                    |                                                                                                    |                                 |  |  |  |  |  |  |  |

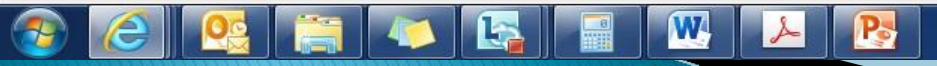

🔩 100% 🛛 👻

| INFOCON: 3                                                                       | UNCLASSIFIED FF                                                                                                    | CON: Bravo     |  |  |  |  |  |  |                                             |
|----------------------------------------------------------------------------------|----------------------------------------------------------------------------------------------------|----------------|--|--|--|--|--|--|---------------------------------------------|
|                                                                                  |                                                                                                    | _ 0 <u>_ x</u> |  |  |  |  |  |  |                                             |
| 🗲 🔿 🖻 https://dps.sddc.arm                                                       | my.mil/finsechannel_enu/start.swe?SWECmd=Login&SWEPL=1&_sn: P - 🔒 🗸 😽 AFP Home - May 2015 Enli 🥥 ETA SSO Portal v.4.20                                                                                                    | <b>↑</b> ★ ₩   |  |  |  |  |  |  |                                             |
| 👍 🗿 AFPC Secure 4.0 - Main M                                                     | 🧧 The Electronic Foreign Cle 🧃 Web Slice Gallery 🕶                                                                                                    |                |  |  |  |  |  |  |                                             |
| Defense Personal                                                                 | Property System (DPS) Unclassified/FOUD Privacy Act Applies                                                                                                    | Map   Log Out  |  |  |  |  |  |  |                                             |
| Home     2DMSL     DPS Analytics       Show     Counseling     Image: Counseling | Customer Surveys       Forms       Rates       Counseling       Tracking       Shipment Mgmt       DPS User Satisfaction       Consignment Guide       Audit       Training       TOPS         ①       Tuesday, April 14, 2015 11:56:02 AM             Saved Queries: | -Select- 🗸 🚺   |  |  |  |  |  |  |                                             |
| Counselor Menu «<br>Shipment Queue<br>People Finder<br>Order Finder              | Order Information         PPSO Outbound Supervisor: [Longenbaugh, Jennifer UCFS]         Customer:                                                                                                    |                |  |  |  |  |  |  |                                             |
| Counseling Menu «                                                                |                                                                                                    |                |  |  |  |  |  |  |                                             |
| Customer Profile     Customer Information                                        | Please indicate the applicable orders information as stated on the customers travel orders.                                                                                                    |                |  |  |  |  |  |  |                                             |
| <ul> <li>Point of Contact</li> </ul>                                             | *Order Number:                                                                                                    |                |  |  |  |  |  |  |                                             |
| Customer's Orders     O Enter Order Information                                  | *Order Date: 2 13-Apr-2015                                                                                                    |                |  |  |  |  |  |  |                                             |
| Order [103-01] «                                                                 | Headquarters Issuing Orders: 2 US Army Garrison Vicer                                                                                                    |                |  |  |  |  |  |  |                                             |
| Orders Details     Rank & Hard Copy Orders                                       | << Previous Next >>                                                                                                    |                |  |  |  |  |  |  |                                             |
| Order Information                                                                | 4.                                                                                                    |                |  |  |  |  |  |  |                                             |
| <ul> <li>Duty Stations</li> <li>Orders Selection</li> </ul>                      |                                                                                                    |                |  |  |  |  |  |  |                                             |
| <ul> <li>Tour Information</li> <li>Additional Information</li> </ul>             | <ol> <li>Type in your order number (located in block 27 on</li> </ol>                                                                                                    |                |  |  |  |  |  |  |                                             |
| <ul> <li>Counselor Questions</li> <li>Summary</li> </ul>                         | your orders)                                                                                                    |                |  |  |  |  |  |  |                                             |
| Shipment     Create New Shipment     Current Shipments     InHHG                 |                                                                                                    |                |  |  |  |  |  |  |                                             |
|                                                                                  | 2. Select order date which (block 28 on your orders)                                                                                                    |                |  |  |  |  |  |  |                                             |
|                                                                                  |                                                                                                    |                |  |  |  |  |  |  | PCS: 14000 lbs.<br>Remaining PCS: 10010 lbs |
| UB: 1375 lbs.<br>Remaining UB: 1375 lbs.                                         | 5. Type III.                                                                                                    |                |  |  |  |  |  |  |                                             |
| Useful Links «                                                                   | a AEDC normal nec / constation                                                                                                    |                |  |  |  |  |  |  |                                             |
| C Limitations                                                                    | a. AFPC - normal pcs/separation                                                                                                    |                |  |  |  |  |  |  |                                             |
|                                                                                  |                                                                                                    |                |  |  |  |  |  |  |                                             |
| Find a counseling office near you                                                | -OK-                                                                                                    |                |  |  |  |  |  |  |                                             |
| Weight Estimator     Glossary / Acronyms                                         |                                                                                                    |                |  |  |  |  |  |  |                                             |
|                                                                                  | b. Department of the Air Force – retirement                                                                                                    |                |  |  |  |  |  |  |                                             |
|                                                                                  | 1. Click on next                                                                                                    |                |  |  |  |  |  |  |                                             |
|                                                                                  |                                                                                                    |                |  |  |  |  |  |  |                                             |

W

8

Pa

r

📀 🙆 💁 🚞

🕄 100% 🛛 👻

▲ 🍡 🛱 🗣 1:56 PM 4/14/2015

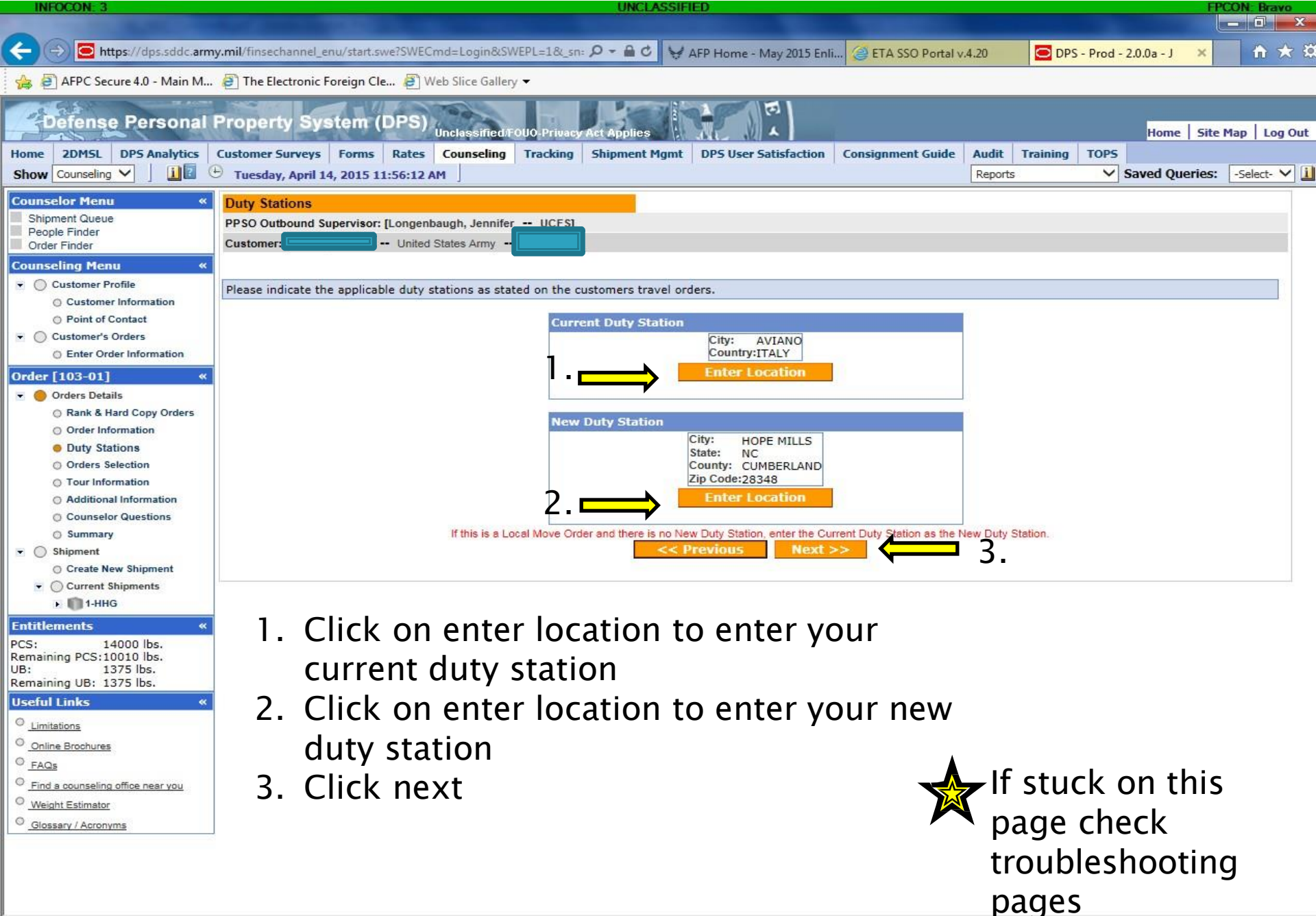

🚱 🙆 🕂 🚞 👞 💽 📟 💌 🔎 💦

▲ 1:56 PM 4/14/2015

100% -